#### ABSTRAK

Failover dibutuhkan untuk menangani disaster pada server. Failover berfungsi sebagai cadangan ketika sistem utama terganggu. Kendala lain yaitu banyaknya request dari client yang menyebabkan overload di salah satu koneksi karena beban trafik yang tidak seimbang. Teknik *load balancing* dibutuhkan untuk menyeimbangkan beban trafik pada dua atau lebih koneksi. Penelitian ini menganalisis perbandingan karakteristik, keunggulan, serta kelemahan dari tiga metode load balancing yaitu Equal Cost Multi Path (ECMP), Nth, dan Per Connection Classifier (PCC). Ketiga metode tersebut diimplementasi pada topologi jaringan maya menggunakan dua buah ISP menggunakan software Winbox. Sedangkan implementasi metode *load balancing* tersebut dilakukan menggunakan MikroTik RB-941-2nD-TC. Pengujian dilakukan menggunakan Webstress Tools, Internet Download Manager (IDM), Ping Tools. Hasil penelitian menunjukkan metode PCC adalah metode paling baik digunakan pada topologi jaringan penelitian ini dibanding dua metode lainnya untuk load balancing dan failover. Hal tersebut karena PCC adalah metode *load balancing* yang memiliki karakteristik membagi beban trafik pada dua gateway berdasarkan pengelompokkan paket-paket yang diingat router.

Kata kunci: PCC, ECMP, NTH, failover, load balancing

84NDUNG

#### ABSTRACT

Failover is needed to handle disaster on the server. Failover function as a backup when the main system is interrupted. Another obstacle is the number of requests from clients that cause overload on one of the connections due to unbalance traffic load. Load balancing techniques are needed to balance the traffic load on two or more connections. This study analyzes the comparative characteristics, advantages of three load balancing methods, namely Equal Cost Multi Path (ECMP), Nth, and Per Connection Classifier (PCC). The three methods are implemented in a virtual network topology using two ISPs using Winbox software. While the load balancing method is implemented using MikroTik RB-941-2<sup>nD</sup>-TC. Testing is done using Webstress Tools, Internet Download Manager (IDM), Ping Tools. The result showed the PCC method is the best method used in this research network topology compared to two other methods for load balancing and failover. That is because PCC is a load balancing method that has the characteristics of diving traffic loads on two gateways based on the grouping of packets that the router remembers.

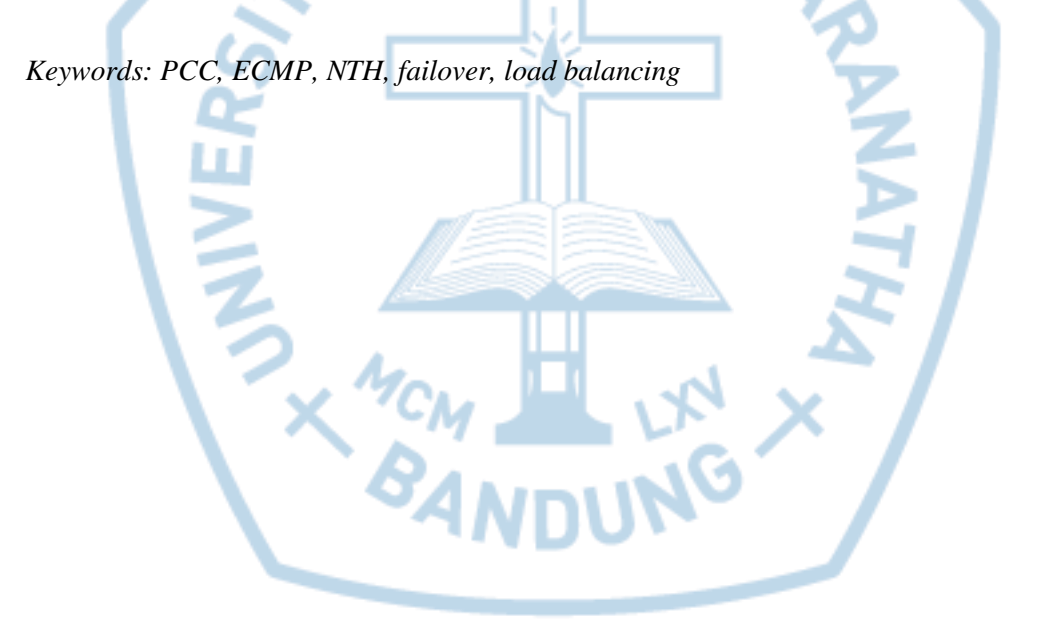

# **DAFTAR ISI**

| LEMBAR PENGESAHAN i                           |
|-----------------------------------------------|
| PERNYATAAN ORISINALISTAS LAPORAN PENELITIANii |
| PERNYATAAN PUBLIKASI LAPORAN PENELITIANiii    |
| PRAKATAiv                                     |
| ABSTRAK                                       |
| ABSTRACT vi                                   |
| DAFTAR ISI vii                                |
| DAFTAR GAMBAR x                               |
| DAFTAR TABEL xv                               |
| DAFTAR NOTASI/ LAMBANG xvi                    |
| DAFTAR SINGKATAN xvii                         |
| DAFTAR ISTILAH xviii                          |
| BAB 1 PENDAHULUAN                             |
| 1.1 Latar Belakang                            |
| 1.2 Rumusan Masalah 2                         |
| 1.3 Tujuan Pembahasan2                        |
| 1.4 Ruang Lingkup2                            |
| 1.5 Sumber Data                               |
| 1.6 Sistematika Penyajian                     |
| BAB 2 KAJIAN TEORI 5                          |
| 2.1 Load Balancing                            |
| 2.1.1 Algoritma <i>Load Balancing</i>         |
| 2.2 Failover                                  |
| 2.3 PCC                                       |

| 2.4 NTH                                                                 |
|-------------------------------------------------------------------------|
| 2.5 ECMP                                                                |
| 2.6 Winbox 11                                                           |
| 2.7 Tools Pengujian yang Dipakai 11                                     |
| 2.7.1 Web Server Stress Tools 12                                        |
| 2.7.2 Internet Download Manager 12                                      |
| 2.8 Mikrotik                                                            |
| BAB 3 ANALISIS DAN RANCANGAN SISTEM                                     |
| 3.1 Topologi 14                                                         |
| 3.2 Rancangan Komunikasi Client Server                                  |
| 3.3 Environment Server                                                  |
| 3.4 Rancangan Skenario Pengujian17                                      |
| BAB 4 IMPLEMENTASI                                                      |
| 4.1 Implementasi Load Balancing dan Failover Menggunakan Metode PCC. 20 |
| 4.2 Implementasi Load Balancing dan Failover Menggunakan Metode NTH 40  |
| 4.3 Implementasi Load Balancing dan Failover Menggunakan Metode ECMP    |
|                                                                         |
| BAB 5 PENGUJIAN                                                         |
| 5.1 Pengujian Metode PCC                                                |
| 5.1.1 Pengujian menggunakan internet download manager                   |
| 5.1.2 Pengujian menggunakan ping tools                                  |
| 5.1.3 Pengujian menggunakan webstress                                   |
| 5.1.4 Pengujian Load Balance                                            |
| 5.2 Pengujian Metode NTH 75                                             |
| 5.2.1 Pengujian menggunakan internet download manager                   |
| 5.2.2 Pengujian menggunakan ping tools                                  |

# DAFTAR GAMBAR

| Gambar 2.1 Failover                                                              | . 7 |
|----------------------------------------------------------------------------------|-----|
| Gambar 2.2 Cara Kerja ECMP                                                       | 11  |
| Gambar 4.1 Setting IP Ke arah ISP 1                                              | 20  |
| Gambar 4.2 Setting IP Adress ke arah ISP-2                                       | 20  |
| Gambar 4.3 Test Ping Ke Gateway Masing-Masing ISP                                | 21  |
| Gambar 4.4 Setting IP Adress mengarah Ke Local/Lan                               | 21  |
| Gambar 4.5 DHCP-Setup, Pilih interface yang akan digunakan                       | 22  |
| Gambar 4.6 Network yang akan digunakan untuk LAN                                 | 22  |
| Gambar 4.7 Select Gateway untuk LAN                                              | 22  |
| Gambar 4.8 DHCP Pool, Range Address yang akan diberikan kepada client            | 23  |
| Gambar 4.9 DNS untuk <i>client</i>                                               | 23  |
| Gambar 4.10 Setting lease time                                                   | 23  |
| Gambar 4.11 DHCP Setup Sukses                                                    | 23  |
| Gambar 4.12 Setting DNS Mengunakan Open DNS Google                               | 24  |
| Gambar 4.13 Setting Firewall Address List                                        | 24  |
| Gambar 4.14 Setting Prerouting                                                   | 25  |
| Gambar 4.15 Setting Prerouting                                                   | 25  |
| Gambar 4.16 Setting Prerouting                                                   | 26  |
| Gambar 4.17 Accept output trafik                                                 | 26  |
| Gambar 4.18 Accept output trafik                                                 | 26  |
| Gambar 4.19 Accept output trafik                                                 | 26  |
| Gambar 4.20 Membuat mark Connection ISP 1                                        | 27  |
| Gambar 4.21 Membuat mark Connection ISP 1                                        | 27  |
| Gambar 4.22 Membuat mark Connection ISP 2                                        | 27  |
| Gambar 4.23 Membuat mark Connection ISP 2                                        | 28  |
| Gambar 4.24 Membuat <i>firewall jump</i> ke <i>Chain firewall Client</i> -ether4 | 28  |
| Gambar 4.25 Membuat <i>firewall jump</i> ke <i>Chain firewall Client</i> -ether4 | 28  |
| Gambar 4.26 Menandakan koneksi Berdasarkan Classifier 0 ISP1                     | 29  |
| Gambar 4.27 Menandakan koneksi Berdasarkan Classifier 0 ISP1                     | 29  |
| Gambar 4.28 Menandakan koneksi Berdasarkan Classifier 0 ISP1                     | 29  |

| Gambar 4.29 Menandakan koneksi Berdasarkan Classifier 0 ISP1                                                                                                    | 30                                                                                         |
|----------------------------------------------------------------------------------------------------|--------------------------------------------------------------------------------------------|
| Gambar 4.30 Menandakan koneksi Berdasarkan Classifier 1 ISP1                                                                                                    | 30                                                                                         |
| Gambar 4.31 Menandakan koneksi Berdasarkan Classifier 1 ISP1                                                                                                    | 30                                                                                         |
| Gambar 4.32 Menandakan koneksi Berdasarkan Classifier 1 ISP1                                                                                                    | 31                                                                                         |
| Gambar 4.33 Menandakan koneksi Berdasarkan Classifier 1 ISP1                                                                                                    | 31                                                                                         |
| Gambar 4.34 Menandakan koneksi Berdasarkan Classifier 2 ISP2                                                                                                    | 31                                                                                         |
| Gambar 4.35 Menandakan koneksi Berdasarkan Classifier 2 ISP2                                                                                                    | 32                                                                                         |
| Gambar 4.36 Menandakan koneksi Berdasarkan Classifier 2 ISP2                                                                                                    | 32                                                                                         |
| Gambar 4.37 firewall return mengulang untuk firewall sebelumnnya                                                                                                    | 32                                                                                         |
| Gambar 4.38 firewall return mengulang untuk firewall sebelumnnya                                                                                                    | 33                                                                                         |
| Gambar 4.39 Mark routing untuk ISP 1                                                                                                    | 33                                                                                         |
| Gambar 4.40 Mark routing untuk ISP 1                                                                                                    | 34                                                                                         |
| Gambar 4.41 Membuat routing ke ISP 2                                                                                                    | 34                                                                                         |
| Gambar 4.42 Membuat routing ke ISP 2                                                                                                    | 35                                                                                         |
| Gambar 4.43 Membuat Firewall return untuk mark routing                                                                                                    | 35                                                                                         |
| Gambar 4.44 Membuat Firewall return untuk mark routing                                                                                                    | 35                                                                                         |
|                                                                                                    |                                                                                            |
| Gambar 4.45 Membuat routing ke ISP 1 yang sudah di mark routing sebelum                                                                                                    | nnya                                                                                       |
| Gambar 4.45 Membuat routing ke ISP 1 yang sudah di mark routing sebelum                                                                                                    | nnya<br>36                                                                                 |
| Gambar 4.45 Membuat routing ke ISP 1 yang sudah di mark routing sebelum<br>Gambar 4.46 Membuat routing ke ISP 2 yang sudah di mark routing sebelum                                                                                                    | nnya<br>36<br>nnya                                                                         |
| Gambar 4.45 Membuat routing ke ISP 1 yang sudah di mark routing sebelum<br>Gambar 4.46 Membuat routing ke ISP 2 yang sudah di mark routing sebelum                                                                                                    | nnya<br>36<br>nnya<br>36                                                                   |
| Gambar 4.45 Membuat routing ke ISP 1 yang sudah di mark routing sebelum<br>Gambar 4.46 Membuat routing ke ISP 2 yang sudah di mark routing sebelum<br>Gambar 4.47 Membuat Router ke ISP 1                                                                                                    | nnya<br>36<br>nnya<br>36<br>37                                                             |
| Gambar 4.45 Membuat routing ke ISP 1 yang sudah di mark routing sebelum<br>Gambar 4.46 Membuat routing ke ISP 2 yang sudah di mark routing sebelum<br>Gambar 4.47 Membuat Router ke ISP 1<br>Gambar 4.48 Membuat Router router ke ISP 2                                                                                                    | nnya<br>36<br>nnya<br>36<br>37<br>37                                                       |
| Gambar 4.45 Membuat routing ke ISP 1 yang sudah di mark routing sebelum<br>Gambar 4.46 Membuat routing ke ISP 2 yang sudah di mark routing sebelum<br>Gambar 4.47 Membuat Router ke ISP 1<br>Gambar 4.48 Membuat Router router ke ISP 2<br>Gambar 4.49 <i>Firewall Nat</i> ISP 1                                                                                                    | unya<br>36<br>unya<br>36<br>37<br>37<br>38                                                 |
| Gambar 4.45 Membuat routing ke ISP 1 yang sudah di mark routing sebelum<br>Gambar 4.46 Membuat routing ke ISP 2 yang sudah di mark routing sebelum<br>Gambar 4.47 Membuat Router ke ISP 1<br>Gambar 4.48 Membuat Router router ke ISP 2<br>Gambar 4.49 <i>Firewall Nat</i> ISP 1<br>Gambar 4.50 <i>Firewall Nat</i> ISP 1                                                                                                    | nnya<br>36<br>nnya<br>36<br>37<br>37<br>38<br>38                                           |
| Gambar 4.45 Membuat routing ke ISP 1 yang sudah di mark routing sebelum<br>Gambar 4.46 Membuat routing ke ISP 2 yang sudah di mark routing sebelum<br>Gambar 4.47 Membuat Router ke ISP 1<br>Gambar 4.48 Membuat Router router ke ISP 2<br>Gambar 4.49 <i>Firewall Nat</i> ISP 1<br>Gambar 4.50 <i>Firewall Nat</i> ISP 1<br>Gambar 4.51 <i>Firewall Nat</i> ISP 2                                                                                                    | nnya<br>36<br>nnya<br>36<br>37<br>37<br>38<br>38<br>39                                     |
| Gambar 4.45 Membuat routing ke ISP 1 yang sudah di mark routing sebelum<br>Gambar 4.46 Membuat routing ke ISP 2 yang sudah di mark routing sebelum<br>Gambar 4.47 Membuat Router ke ISP 1<br>Gambar 4.48 Membuat Router router ke ISP 2<br>Gambar 4.49 <i>Firewall Nat</i> ISP 1<br>Gambar 4.50 <i>Firewall Nat</i> ISP 1<br>Gambar 4.51 <i>Firewall Nat</i> ISP 2<br>Gambar 4.52 <i>Firewall Nat</i> ISP 2                                                                                                    | nnya<br>36<br>nnya<br>36<br>37<br>37<br>38<br>38<br>39<br>39                               |
| Gambar 4.45 Membuat routing ke ISP 1 yang sudah di mark routing sebelum<br>Gambar 4.46 Membuat routing ke ISP 2 yang sudah di mark routing sebelum<br>Gambar 4.47 Membuat Router ke ISP 1<br>Gambar 4.48 Membuat Router router ke ISP 2<br>Gambar 4.49 <i>Firewall Nat</i> ISP 1<br>Gambar 4.50 <i>Firewall Nat</i> ISP 1<br>Gambar 4.51 <i>Firewall Nat</i> ISP 2<br>Gambar 4.52 <i>Firewall Nat</i> ISP 2<br>Gambar 4.53 Setting IP Address yang mengarah ke ISP1                                                                                                    | nnya<br>36<br>nnya<br>36<br>37<br>37<br>38<br>38<br>39<br>39<br>40                         |
| Gambar 4.45 Membuat routing ke ISP 1 yang sudah di mark routing sebelum<br>Gambar 4.46 Membuat routing ke ISP 2 yang sudah di mark routing sebelum<br>Gambar 4.47 Membuat Router ke ISP 1<br>Gambar 4.48 Membuat Router router ke ISP 2<br>Gambar 4.49 <i>Firewall Nat</i> ISP 1<br>Gambar 4.50 <i>Firewall Nat</i> ISP 1<br>Gambar 4.51 <i>Firewall Nat</i> ISP 2<br>Gambar 4.52 <i>Firewall Nat</i> ISP 2<br>Gambar 4.53 Setting IP Address yang mengarah ke ISP1<br>Gambar 4.54 Setting IP Address yang mengarah ke ISP2                                                                                                    | nnya<br>36<br>nnya<br>36<br>37<br>37<br>38<br>38<br>39<br>39<br>40<br>40                   |
| Gambar 4.45 Membuat routing ke ISP 1 yang sudah di mark routing sebelum<br>Gambar 4.46 Membuat routing ke ISP 2 yang sudah di mark routing sebelum<br>Gambar 4.47 Membuat Router ke ISP 1<br>Gambar 4.48 Membuat Router router ke ISP 2<br>Gambar 4.49 <i>Firewall Nat</i> ISP 1<br>Gambar 4.50 <i>Firewall Nat</i> ISP 1<br>Gambar 4.51 <i>Firewall Nat</i> ISP 2<br>Gambar 4.52 <i>Firewall Nat</i> ISP 2<br>Gambar 4.53 Setting IP Address yang mengarah ke ISP1<br>Gambar 4.54 Setting IP Address yang mengarah ke ISP2<br>Gambar 4.55 Setting IP Address untuk LAN menggunakan IP 192.168.10.1/24                                                                                                    | nnya<br>36<br>nnya<br>36<br>37<br>37<br>38<br>38<br>39<br>39<br>40<br>40<br>41             |
| Gambar 4.45 Membuat routing ke ISP 1 yang sudah di mark routing sebelum<br>Gambar 4.46 Membuat routing ke ISP 2 yang sudah di mark routing sebelum<br>Gambar 4.47 Membuat Router ke ISP 1<br>Gambar 4.48 Membuat Router router ke ISP 2<br>Gambar 4.49 <i>Firewall Nat</i> ISP 1<br>Gambar 4.50 <i>Firewall Nat</i> ISP 1<br>Gambar 4.51 <i>Firewall Nat</i> ISP 2<br>Gambar 4.52 <i>Firewall Nat</i> ISP 2<br>Gambar 4.53 Setting IP Address yang mengarah ke ISP1<br>Gambar 4.54 Setting IP Address yang mengarah ke ISP2<br>Gambar 4.55 Setting IP Address untuk LAN menggunakan IP 192.168.10.1/24<br>Gambar 4.56 Melakukan pengujian ke masing-masing <i>gateway</i> ISP                                                                                | nnya<br>36<br>nnya<br>36<br>37<br>37<br>37<br>38<br>38<br>39<br>39<br>40<br>40<br>41<br>41 |
| Gambar 4.45 Membuat routing ke ISP 1 yang sudah di mark routing sebelum<br>Gambar 4.46 Membuat routing ke ISP 2 yang sudah di mark routing sebelum<br>Gambar 4.47 Membuat Router ke ISP 1<br>Gambar 4.48 Membuat Router router ke ISP 2<br>Gambar 4.49 <i>Firewall Nat</i> ISP 1<br>Gambar 4.50 <i>Firewall Nat</i> ISP 1<br>Gambar 4.50 <i>Firewall Nat</i> ISP 2<br>Gambar 4.51 <i>Firewall Nat</i> ISP 2<br>Gambar 4.52 <i>Firewall Nat</i> ISP 2<br>Gambar 4.53 Setting IP Address yang mengarah ke ISP1<br>Gambar 4.54 Setting IP Address yang mengarah ke ISP2.<br>Gambar 4.55 Setting IP Address untuk LAN menggunakan IP 192.168.10.1/24<br>Gambar 4.56 Melakukan pengujian ke masing-masing <i>gateway</i> ISP<br>Gambar 4.57 Melakukan setting DNS | nnya<br>36<br>nnya<br>36<br>37<br>37<br>38<br>38<br>39<br>39<br>40<br>40<br>41<br>41<br>42 |

| Gambar 4.59 Network 192.168.10.0/24 sesuai default                       | 43   |
|--------------------------------------------------------------------------|------|
| Gambar 4.60 Gateway untuk koneksi DHCP                                   | 43   |
| Gambar 4.61 Gateway untuk koneksi DHCP                                   | 43   |
| Gambar 4.62 DNS yang akan digunakan                                      | 44   |
| Gambar 4.63 Isi Lease Time pada dhcp server                              | 44   |
| Gambar 4.64 Konfigurasi Mark Connection ke ISP 1                         | 45   |
| Gambar 4.65 Konfigurasi Mark connection ke ISP 1 dengan NTH jalur 1      | 45   |
| Gambar 4.66 New Connection mark to ISP 1                                 | 46   |
| Gambar 4.67 Membuat mark Routing ke ISP 1                                | 46   |
| Gambar 4.68 Action Membuat Mark routing ke ISP 1                         | 47   |
| Gambar 4.69 Konfigurasi Mark Connection to ISP 2                         | 47   |
| Gambar 4.70 Konfigurasi Mark connection to ISP 2 Jalur 2                 | 48   |
| Gambar 4.71 Konfigurasi Mark Conection to ISP 2                          | 48   |
| Gambar 4.72 Mark Routing dan mengisikan parameter Connection             | 49   |
| Gambar 4.73 Mark routing to ISP 2                                        | 49   |
| Gambar 4.74 Setting Firewall NAT untuk 2                                 | 50   |
| Gambar 4.75 Koneksi Nat ke isp 1                                         | 50   |
| Gambar 4.76 Membuat <i>Firewall</i> NAT ke ISP 2                         | 51   |
| Gambar 4.77 Koneksi nat isp 2                                            | 51   |
| Gambar 4.78 Membuat Routing Ke Gateway ISP 1                             | 52   |
| Gambar 4.79 Membuat Routing Ke Gateway ISP 2                             | 53   |
| Gambar 4.80 Membuat Route default ke masing masing gateway ISP 1         | 54   |
| Gambar 4.81 Membuat Route default ke masing masing gateway ISP 2         | 54   |
| Gambar 4.82 Setting IP address ke arah ISP 1 menggunakan IP 192.168.100. | 8/24 |
|                                                                          | 55   |
| Gambar 4.83 Setting IP address ke arah ISP 2                             | 55   |
| Gambar 4.84 Melakukan pengujian ke masing-masing gateway                 | 56   |
| Gambar 4.85 Melakukan setting DNS                                        | 56   |
| Gambar 4.86 Setting Ip address mengarah ke LAN                           | 57   |
| Gambar 4.87 Klik DHCP setup                                              | 57   |
| Gambar 4.88 Network 192.168.10.0/24 sesuai default                       | 57   |
| Gambar 4.89 Isi <i>Gateway</i> Untuk <i>Client</i>                       | 57   |

| Gambar 4.90 IP yang diberikan kepada <i>client</i> secara otomatis 58                       |
|---------------------------------------------------------------------------------------------|
| Gambar 4.91 Isikan DNS yang sudah tersedia pada router 58                                   |
| Gambar 4.92 Isi Lease Time pada dhcp server 58                                              |
| Gambar 4.93 DHCP <i>server</i> telah selesai                                                |
| Gambar 4.94 Setting Firewall NAT untuk 2 koneksi 59                                         |
| Gambar 4.95 Koneksi Nat pertama akan di arahkan ke isp 1 59                                 |
| Gambar 4.96 Koneksi Nat pertama akan di arahkan ke isp 2 60                                 |
| Gambar 4.97 Parameter <i>out-interface</i> ke arah ISP 2 dengan <i>action masquerade</i> 60 |
| Gambar 4.98 Membuat Firewall Mark connection                                                |
| Gambar 4.99 isi parameter action dengan Mark connection                                     |
| Gambar 4.100 Membuat Firewall Mark connection                                               |
| Gambar 4.101 <i>connection</i> di ubah menjadi ISP-B-Conn                                   |
| Gambar 4.102 Membuat Mark Routing ke luar menuju ISP 1                                      |
| Gambar 4.103 Membuat Mark Routing ke luar menuju ISP 1                                      |
| Gambar 4.104 Membuat Mark Routing ke luar menuju ISP 2 64                                   |
| Gambar 4.105 Membuat Mark Routing ke luar menuju ISP 2 64                                   |
| Gambar 4.106 Membuat Routing dengan Tujuan 0.0.0.0/0 dengan gateway                         |
| 192.168.100.1                                                                               |
| Gambar 4.107 Membuat Routing dengan Tujuan 0.0.0.0/0 dengan gateway                         |
| 192.168.43.1                                                                                |
| Gambar 4.108 konfigurasi pembagian beban pada gateway                                       |
| Gambar 5.1 Pengujian Metode PCC menggunakan internet download manager. 67                   |
| Gambar 5.2 Pengujian menggunakan internet download manager                                  |
| Gambar 5.3 Pengujian menggunakan ping tools                                                 |
| Gambar 5.4 5.1.2 Pengujian menggunakan ping tools                                           |
| Gambar 5.5 Pengujian menggunakan webstress user 1 69                                        |
| Gambar 5.6 Pengujian menggunakan webstress user 2 70                                        |
| Gambar 5.7 Pengujian menggunakan webstress user 3                                           |
| Gambar 5.8 Rincian testing                                                                  |
| Gambar 5.9 Pengujian Metode NTH menggunakan internet download manager 75                    |
| Gambar 5.10 Pengujian Metode NTH menggunakan internet download manager                      |
|                                                                                             |

| Gambar 5.11 Pengujian Metode NTH menggunakan internet download manager  |
|-------------------------------------------------------------------------|
|                                                                         |
| Gambar 5.12 Pengujian Metode NTH menggunakan ping tools                 |
| Gambar 5.13 Pengujian Metode NTH menggunakan Ping Tools                 |
| Gambar 5.14 Pengujian Metode NTH menggunakan Webstress user 1           |
| Gambar 5.15 Pengujian Metode NTH menggunakan Webstress user 2           |
| Gambar 5.16 Pengujian Metode NTH menggunakan Webstress user 3 80        |
| Gambar 5.17 Pengujian Metode NTH menggunakan Webstress                  |
| Gambar 5.18 Pengujian Metode ECMP menggunakan internet download manager |
|                                                                         |
| Gambar 5.19 Pengujian Metode ECMP menggunakan internet download manager |
|                                                                         |
| Gambar 5.20 Pengujian Metode ECMP menggunakan internet download manager |
|                                                                         |
| Gambar 5.21 Pengujian Metode ECMP menggunakan Ping Tools                |
| Gambar 5.22 Pengujian Metode ECMP menggunakan Ping Tools                |
| Gambar 5.23 Pengujian Metode ECMP menggunakan WebStress                 |
| Gambar 5.24 Pengujian Metode ECMP menggunakan WebStress                 |
| Gambar 5.25 Pengujian Metode ECMP menggunakan WebStress                 |
| Gambar 5.26 Ping Time web A                                             |
| Gambar 5.27 Diagram web A                                               |
| Gambar 5.28 Ping Time test_web_b.com                                    |
| Gambar 5.29 Diagram test_web_b.com                                      |
| Gambar 5.30 Pengujian Load Balance Detik.Com                            |
| Gambar 5.31 Pengujian Load Balance Youtube                              |
| Gambar 5.32 Load Balance Client                                         |

••

### DAFTAR TABEL

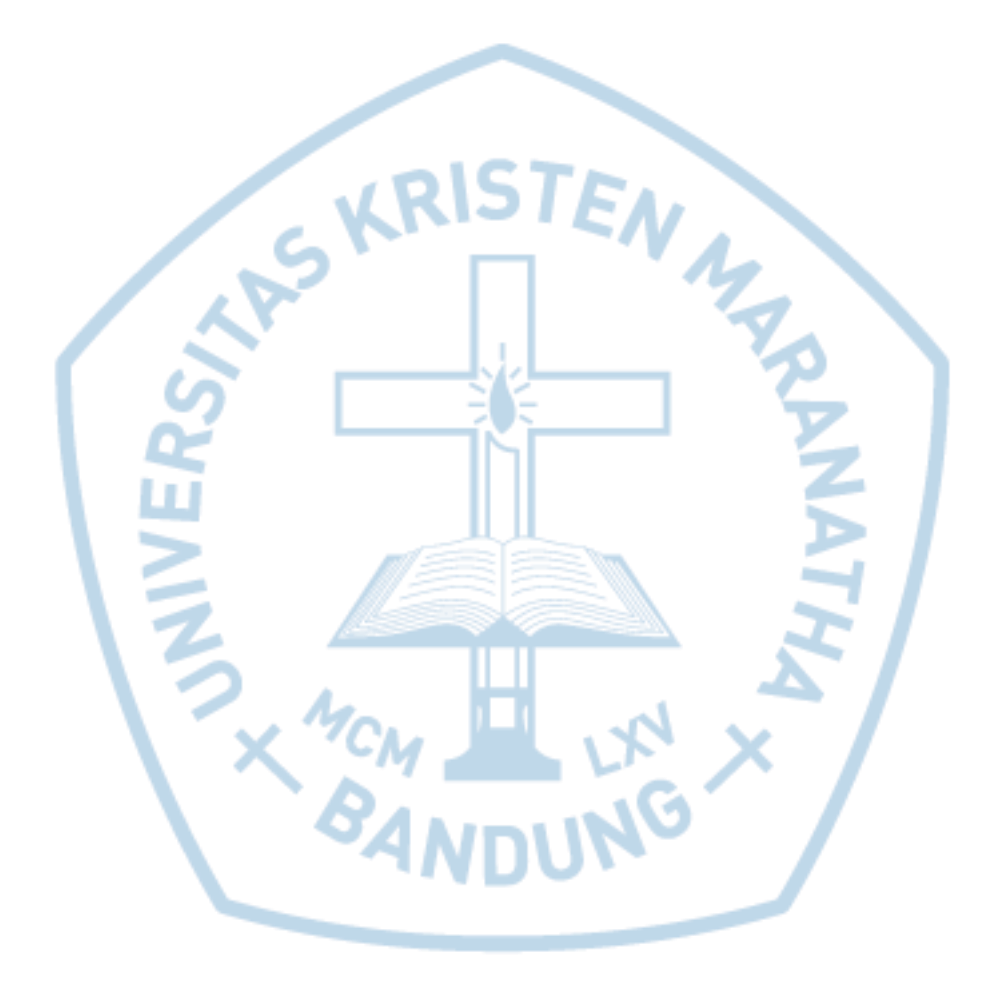

#### DAFTAR NOTASI/ LAMBANG

| Jenis | Notasi/ Lambang | Nama | Arti |
|-------|-----------------|------|------|
|       |                 |      |      |

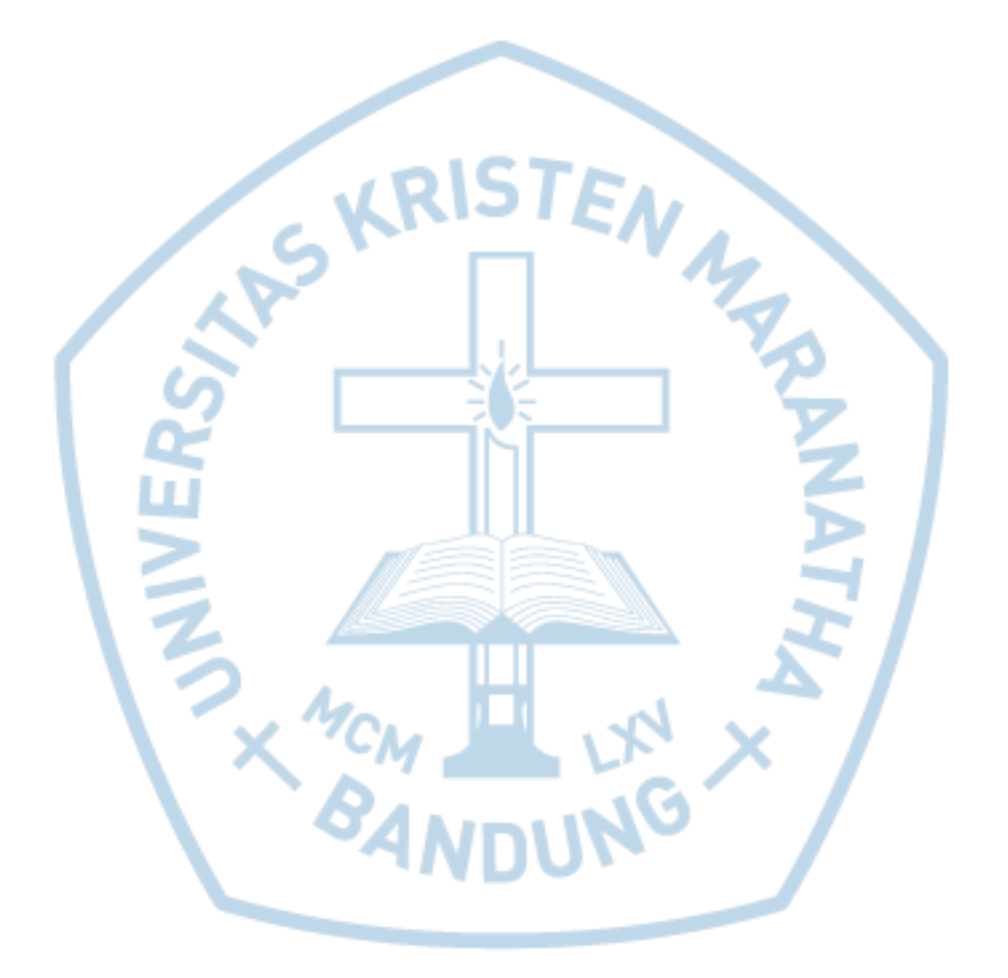

## DAFTAR SINGKATAN

| PCC  | Per Connection Classifier |
|------|---------------------------|
| ECMP | Equal Cost Multi Path     |

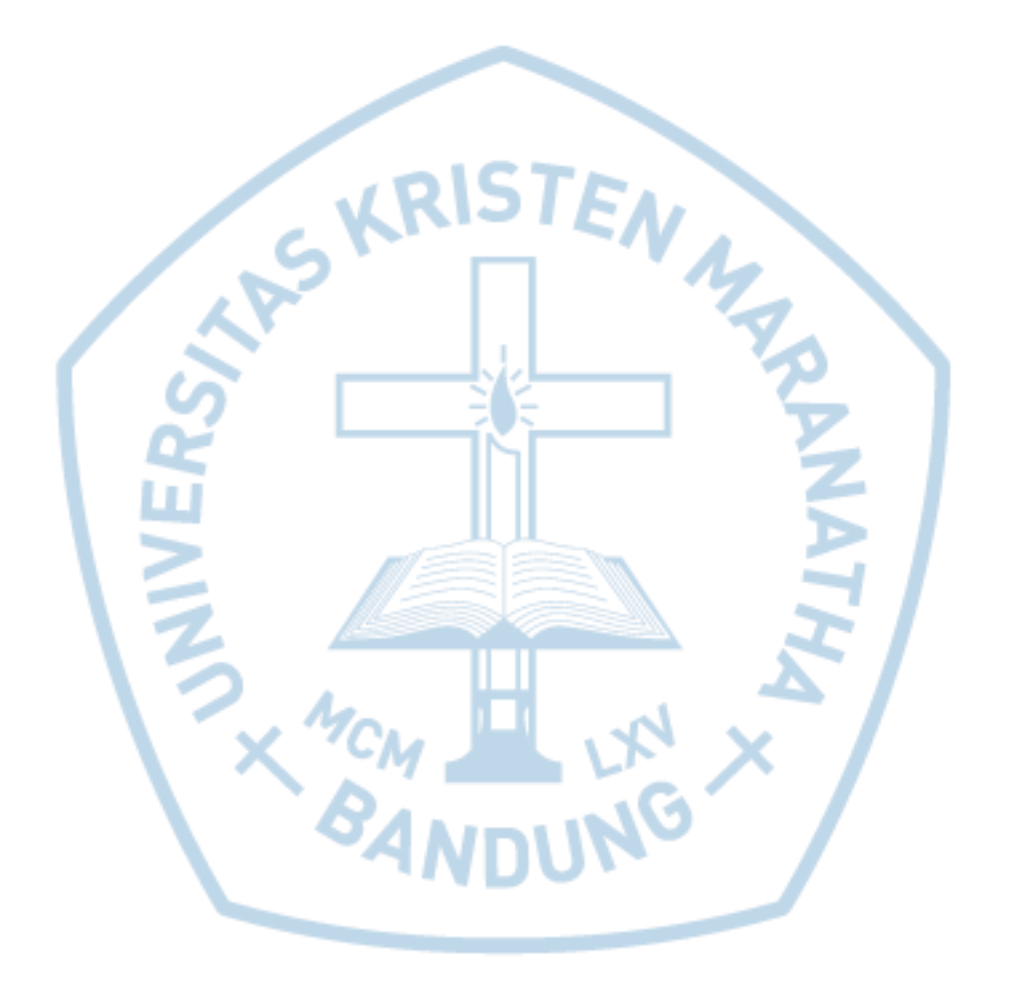

### **DAFTAR ISTILAH**

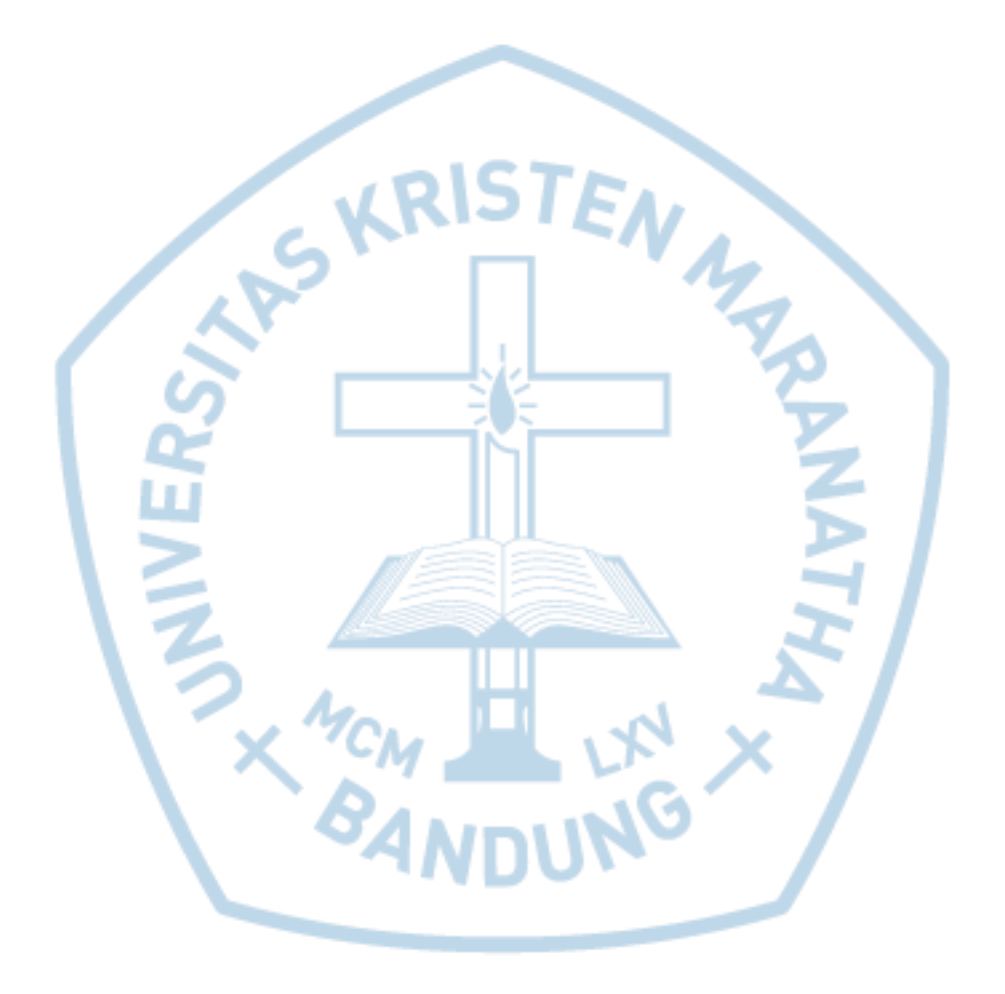